## Minun Maatilan Hoitojen kirjaus Nasevaan

Ensimmäinen versio Naseva-yhteydestä on julkaistu Minun Maatilani –ohjelmistoon. Ensimmäisellä versiolla voidaan kirjata uusia hoito-ja lääkitystietoja Nasevaan. Jos Nasevaan kirjattuja hoito- ja lääkitystietoja tarvitsee muokata tai poistaa, tulee se tehdä Nasevan sovelluksen kautta <u>www.naseva.fi</u>.

Minun Maatilani kautta kirjatut hoidot Nasevaan näkyvät eläinten eläinkorteilla tai historiaraportti- hoidot listassa seuraavana päivänä kirjauksesta. Minun Maatilassani Nasevaan kirjattuja lääkitystietoja ei näy, vaan ne täytyy käydä katsomassa itse Nasevassa.

Ensimmäinen versio on vain uusien hoitojen ja lääkityksen kirjaustyökalu.

HUOM! Syntymä- ja ostoilmoituksen tallennuksen jälkeen voit tallentaa hoito- ja/tai lääkitystietoja Nasevaan vasta seuraavan vuorokauden aikana.

# Naseva-yhteyden käyttöönotto

Voit ottaa käyttöön Naseva-yhteyden, kun käytössäsi on Muokattavat raportit, Maidontuotanto tai Lihantuotantomoduuli. Jos käytössäsi on ainoastaan Perusmoduuli, saat Nasevayhteyden käyttöösi laajentamalla ohjelmiston vähintään Muokattavat raportit -moduulilla. Lisämoduulin ostat käyttöösi helposti kohdasta Omat tilaukset "ostoskäry -kuvake" → Tuotteet

# Naseva-yhteyden aktivointi

- 1. Avaa omat asetukset (rattaan kuva)
- 2. Avaa palkki "Tilakohtaiset"
- 3. Klikkaa painiketta "Hoidot tallennetaan Nasevaan"
- 4. Paina "Tallenna"

# Hoidon ja/tai lääkitysten lisääminen

- 1. Valitse eläin/eläimet eläinkoriin ja paina Hoito-näppäintä (lääkelaukku kuvake).
  - Jos olet lääkinnyt useamman eläimen samana päivänä samoilla tiedoilla, voit valita kerralla kaikki eläimet koriin ja lisätä hoidon, jolloin sama hoitotieto kirjautuu kaikille (esim. loislääkitykset).
  - Vaihtoehtoisesti voit avata eläimen eläinkortin ja rullata alaspäin hoitotietoihin, josta Lisää hoito -painike löytyy
- 2. Hoito-näytön avauksessa ohjelma pyytää Nasevan käyttäjätunnuksen ja salasanalausekkeen
  - Halutessa merkitse Naseva tunnukset muistiin "Muista minut", jolloin kone ei kysy niitä seuraavalla kerralla
  - Jos olet unohtanut tunnukset pyydä ne Naseva.fi kautta

- 3. Syötä tiedot hoitoon liittyen; hoito pv, hoidon syy (hoitokoodin saat haettua listasta) ja hoitokerta
- Paina lisää lääke ja hae käytetty lääke listasta. Syötä muut tarvittavat tiedot (aloitus pvm, kesto, lääkityksen aloittaja, lääke saatu sekä annostelumäärät) ja paina lopuksi tallenna.
- 5. Lääkitystiedot tallentuvat suoraan Nasevaan ja kirjattu hoito näkyy Minun Maatilassa eläimen kohdalla seuraavana päivänä.
- Minun Maatilassa ei voi tehdä muutoksia jo tallennettuihin hoitoihin. Jos tallensit hoidon väärin tai se tarvitsee poistaa, kirjaudu Nasevaan ja muokkaa siellä hoitotietoja. Tieto päivittyy Minun Maatilaani vuorokauden kuluessa.

Lisää hoito painamalla lääkelaukkua

# Valitse eläin koriin painamalla lehmän kuvaa

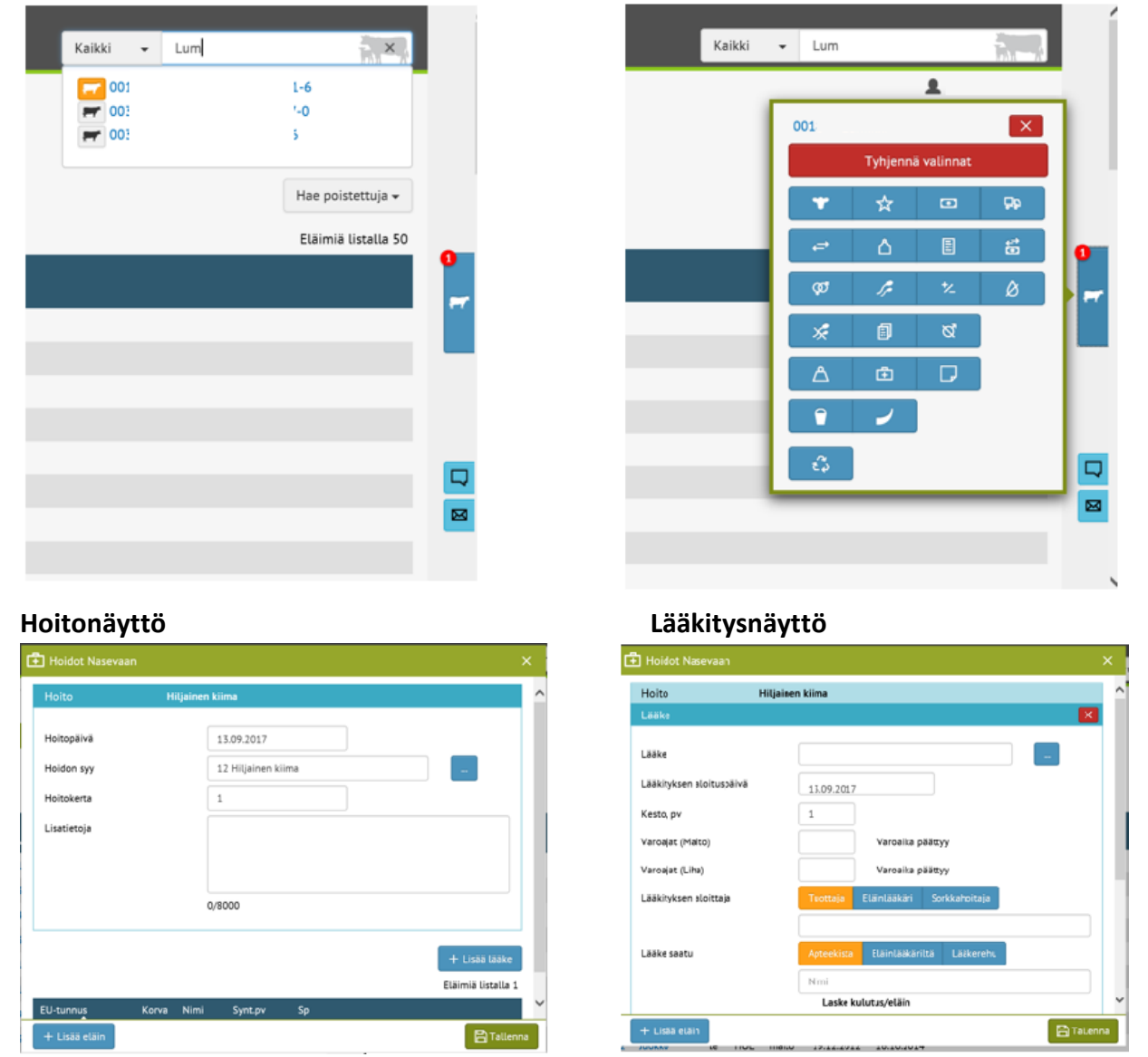

Hoidon syy ja lääketietoja voit hakea erillisen listan avulla rivin lopussa olevalla painikkeella. Voit myös kirjoittaa suoraan kenttään hoidon tai lääkkeen nimen, jonka avulla hoitoja ja lääkkeitä haetaan.